### Remote Sensing and GIS for Rural Development Professor Pennan Chinnasamy Centre for Technology Alternatives for Rural Areas (CTARA), Indian Institute of Technology, Bombay Week 8 Lecture 38 Analyzing Bhuvan LULC data (Part 1)

(Refer Slide Time: 0:24)

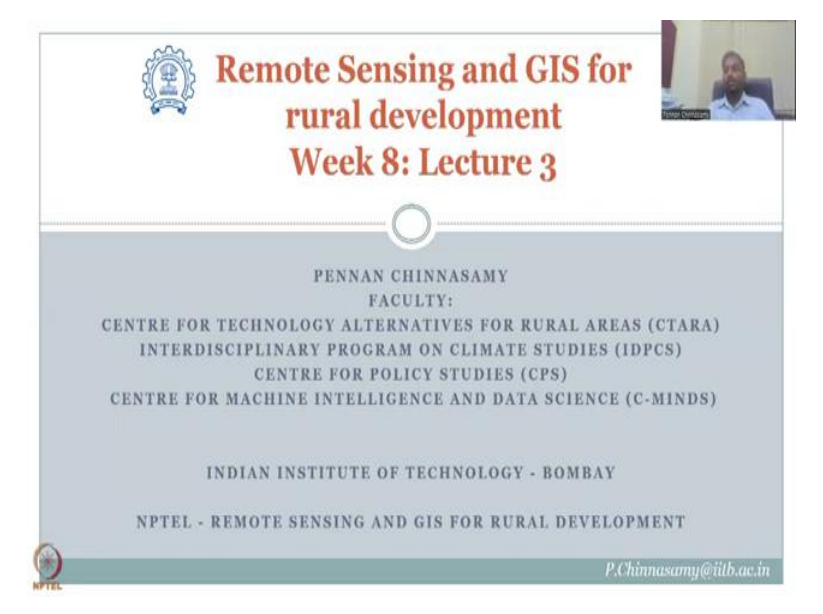

Hello everyone. Welcome to Remote Sensing and GIS for Rural Development, NPTEL lecture this is week 8 lecture 3. In this week we have been looking at land use land cover. How it is related to rural development and what are the data needs for doing a good land use land cover map. We have defined what is land use land cover, specifically what is land use and what is land cover. Then we merged it into one word as LULC and then we added a change word, so LULC is there and then LULC change between 2 time periods.

We also noted that there is lot of data issues in mapping LULC and for that we are going to devote the next 2 lectures on data sources, data access and how you could bring data from multiple sources into resource matter.

(Refer Slide Time: 1:33)

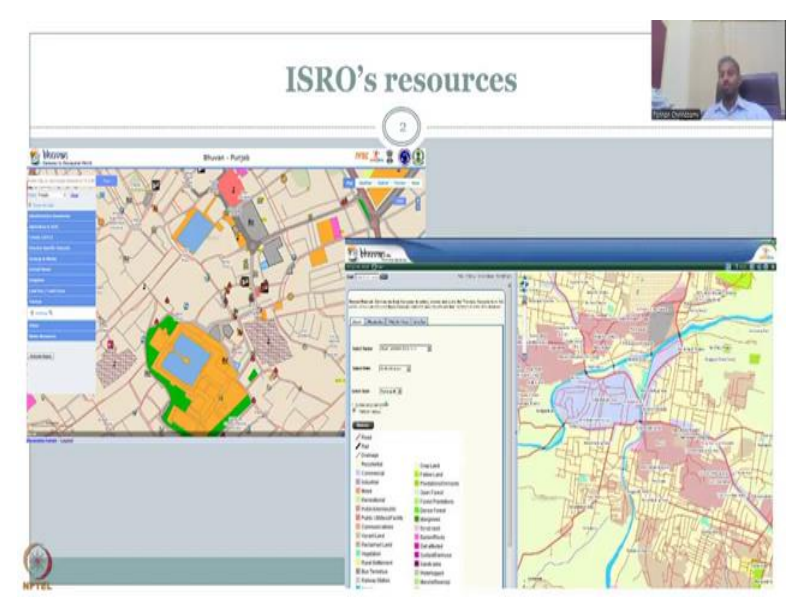

So, let us start with the first example, we have ISRO's resources for LULC and as you could see there is a very detailed Bhuvan portal looking at the land use land cover with multiple attributes, roads, houses, buildings, airports, infrastructure, etc. And there is also another portal within the Bhuvan which showcases the agricultural rural aspect.

As I said we cannot neglect rural and urban as separate entities. The demand in urban is taken up by rural areas and when the urban system increases the rural regions fill the page or they are impacted, for them to flourish and sustainably develop the urban systems also have to be checked.

So, we will now look at multiple resources as I said there are multiple hierarchies in ISRO, that is ISRO, there this is SAC state space Application centres and then there is NRSC National Remote Sensing Center and then there is subdivisions. Just for the state there are multiple ISRO products, ISRO works with multiple software agencies to collect data and map it. And there is the ready-made Bhuvan data which is sometimes made with ISRO data and other satellite data like NASA, etc. and some products are given. So, we are going to look at the access to these data but first let us look at the tutorial on how to access it.

### (Refer Slide Time: 3:46)

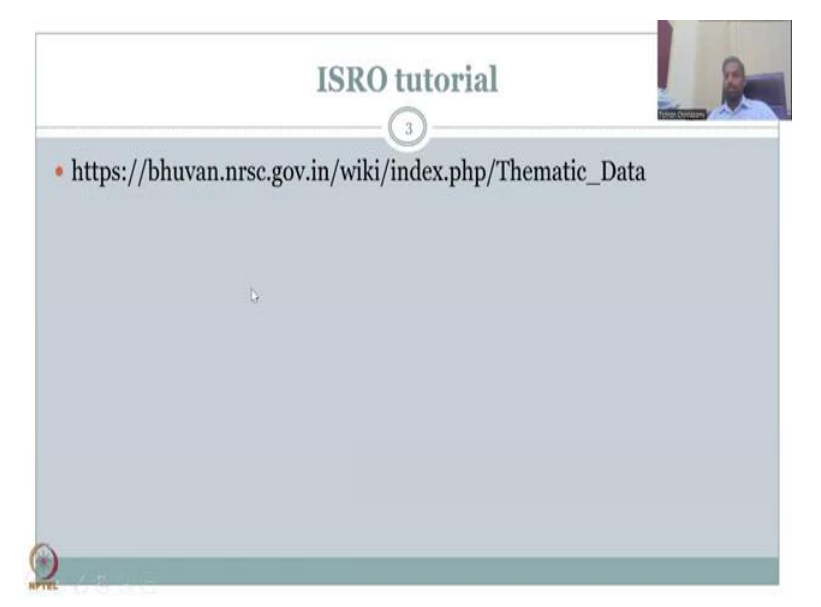

For this we will go to this website. So, allow me to share the screen on the Bhuvan wiki page, where how you can access thematic maps, how you can go into learning to use these different data sets will be showcased. So, now I am opening the data set page.

(Refer Slide Time: 4:23)

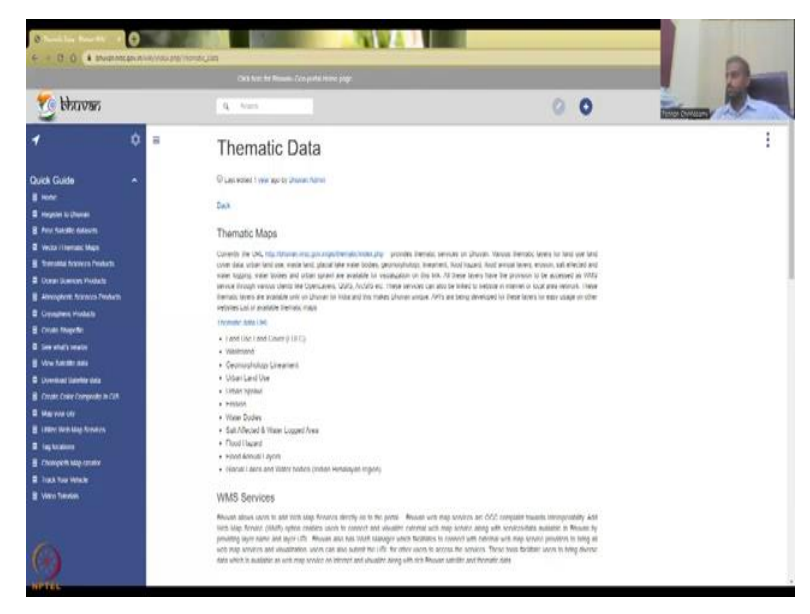

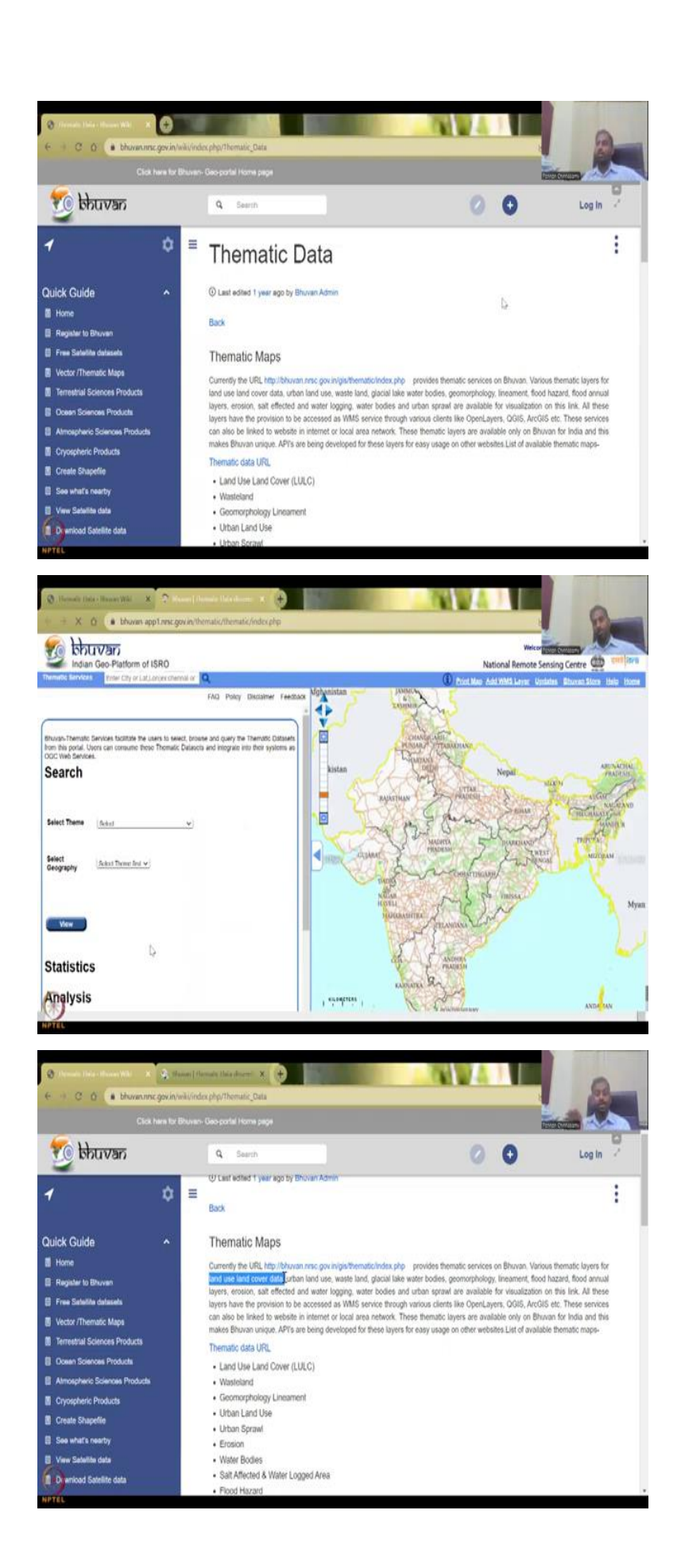

So, the link I have clicked and this comes up and what you could see is it is like a book with a user guide on thematic maps. So, you can click on the thematic data URL which opens out a specific portal which we will come after this, going through this tutorial part. So, it tells about the URL is this and you can have multiple mapping systems, it is provided in Bhuvan, it can be used for liniments, flood hazard, flood annual erosions, etc.

Our need is this part you can see that land use land cover data is the first very very dominant part in rural development, urban development etc and that is why I am using it here in this lecture series as one week. We may spill over in the next week where we may have a handson tutorial on using downloaded data for land use land cover.

You can open and access these layers using WMS service through various clients like open layers, QGIS, ArcGIS, WMS service you can just Google it through YouTube and it will open out ISRO's web page on how to use the WMS service. Again it is apart from the lecture content we are not here to give one specific data set and how it interacts in GIS, so that is what the WMS is.

We will just focus on the data access, data download which we will do in the hands-on session. We will use NASA's data because it is more appropriate and more relevant in terms of time and space and you will find that even the Bhuvan data houses NASA data, it is not made with ISRO's data we will find it pretty soon.

So, these services are linked to this website, it is good to use the best service available, it is free, open source. So, what NASA's data does is it mixes with the slow data and comes as a bigger product. So, it is always good to use the best service available. Yes, we are here to use more Indian products but we should also understand that we should use the best service available for the Indian public so that they manage the land and other resources well.

## (Refer Slide Time: 6:58)

![](_page_5_Picture_1.jpeg)

So, coming back we will look into what the data are there, there is land use land cover. If you click this it is going to be the same thematic region just 2 links given for same part. So, WMS service is there.

### (Refer Slide Time: 7:12)

![](_page_6_Picture_1.jpeg)

And then there is a step to step guide on how to download the data if you just go to the Bhuvan geographical indications GIS India or just the Bhuvan website you can also click on thematic services. I have given the link but let us search it for ourselves so that in the due course of time if the link does not work you can just go ahead.

## (Refer Slide Time: 7:35)

![](_page_7_Picture_1.jpeg)

So, just type Bhuvan the first thing which comes on Bhuvan is this. The web page opens as entire data fee. So, if you look at this Wikipedia page this page is different than the current page. Why? Because the page has been updated, the schema is same but it has been updated with new buttons.

(Refer Slide Time: 7:56)

![](_page_8_Picture_2.jpeg)

![](_page_9_Figure_0.jpeg)

So, you can see all these different layers and if you come down you can see that there is thematic layers here it is. So, you click thematic layers and this webpage comes up. So, even if the link does not work all the methodologies I have shown will bring you to the same web page where you have the thematic layers I am just going to close all the other layers and just maybe open one layer just for our sake and let us see how it does.

## (Refer Slide Time: 8:33)

![](_page_10_Picture_1.jpeg)

![](_page_11_Picture_0.jpeg)

So, we open a thematic layer and then you can search option to select the theme what type of data you want and then you can do some statistics based approach to see how the data differs for a particular region. Click on statistics option to see the land use land cover in each category you can also click on analysis option for drawing an area of interest and then doing a quick analysis.

All these data can be downloaded as an image or as a table CSV file with the result. So, you do not have to do this in GIS so whatever I am going to show took nearly a master's thesis to do but now with just a click of a button you will be doing this in the class. So, I will be showing all these resources on how to use it click on the metadata option to read the data about the data and then the web service URL so that you can call this into GIS platform like QGIS.

You can just click copy this open in QGIS it will quickly open. Overlay option to put other data within the Bhuvan surface into your own surface and then print option to print the map which you see. So, we are going to see these things and so before that there is lot of other tags that you can see.

Video tutorials as I said if you click on the video tutorials link you could see how to download the satellite data, how to add Bhuvan WMS layer in QGIS. You can see here that specifically QGIS is given because it is open source and everyone should have access. So, what we use in this current lecture is also QGIS.

(Refer Slide Time: 10:26)

| <ul> <li>When halves do a linear</li> <li>φ φ φ φ φ φ φ</li> </ul> | n Mái 🗙 🖸 Hanna Máilt (San Galdh) + 🗴 🧟 Ha<br>gculda Eardhaith (F. 1. 2007)                                                                                                    | nae Dronde October X       | NHWA             |                                                                                                    |
|--------------------------------------------------------------------|----------------------------------------------------------------------------------------------------|----------------------------|------------------|----------------------------------------------------------------------------------------------------|
| =                                                                  | Search                                                                                                    |                            |                  |                                                                                                    |
|                                                                    | e Constantina de la constantina de la constant<br>el constantina de la constantina de la constantina de la constantina de la constantina de la constantina de la constantina de la constantina de la constantina de la constantina de la constantina de la constantina de la constantina de l    | 8 8 8<br>(0 4 1)           |                  |                                                                                                    |
|                                                                    | 1 www.thurdprinker.net                                                                                                    |                            |                  |                                                                                                    |
| -                                                                  | F Descher, F Descher, S Descher, S Descher,        |                            |                  |                                                                                                    |
| ()<br>NATU                                                         |                                                                                                    |                            |                  |                                                                                                    |
| O when Lander i Hour<br>→ → ○ ○ ○ •<br>→ YouTube                   | <ul> <li>Wei × Orientet: The existence of the system of the system o</li></ul> | dae Drawin Data Barris X 🛨 | Q \$             |                                                                                                    |
| To manharity of                                                    |                                                                                                    |                            |                  |                                                                                                    |
| 4 0000mm                                                           | angentine ende<br>19 junie 19 V X Manuel II & Markel IV X Markel IV B                                                                                                    | • 0 # 1                    | All Related From | Geology Tools                                                                                                    |
| E bharver                                                          | na e 190                                                                                                    |                            |                  | Lecture 48: Application of<br>Groundwater data in India Part<br>In Bombay July 2018<br>400 views + 11 months ago |
| <b>1</b>                                                           |                                                                                                    |                            |                  | LULC for India data Download<br>and create shapefile<br>TerraTronce<br>298 views - 4 years ago                   |
| 1                                                                  |                                                                                                    | Nexter Based               |                  | 10 Jan 2020 মূলব<br>বাঁটাটার্বার্বাটোমেখন Geo-portal i<br>IDUNAT INS Debradan<br>S 9K views - 3 years ago        |
|                                                                    |                                                                                                    |                            |                  | Free download Latest Landuse<br>and Landcover (LULC) raster                                                      |
| Bhuvan LUL                                                         | C: How to Add NRSC thematic maps into AF                                                                                                    | RCGIS                      |                  | Dr. Jayama Dan<br>32% views + 1 year app                                                                         |
| G Geolog                                                           | ny Toola Subscribe 🖞                                                                                                    | 91 🖓 📣 Share               |                  | land use land cover change<br>analysis i lulo change detectio                                                    |
| HETEL                                                              | ears ago                                                                                                    |                            |                  | 1/10/10/00                                                                                                    |

![](_page_13_Picture_0.jpeg)

![](_page_14_Picture_0.jpeg)

So, we are using what all industries use, we are using what all people use for the software QGIS open source so you can go through this lecture which has been given in the ISRO platform as I said some day some lectures are already linked to the lectures within the QGIS platform in ISRO, I think that we can use so here you can see that web service is given you can open it, it will directly open in your QGIS web service location.

You will generate it, you will go here and then you will put it into your QGIS software and then it says add WMS service you put in the layers it will just open out and come up in QGIS software. I do not want to redo this entire exercise but it works and you can see clearly that they are showing how the layer works. So, here it is getting populated and you can visualize it.

(Refer Slide Time: 11:27)

![](_page_14_Picture_4.jpeg)

![](_page_15_Picture_0.jpeg)

![](_page_16_Picture_0.jpeg)

![](_page_16_Picture_1.jpeg)

![](_page_16_Picture_2.jpeg)

They have used here ARCGIS in this example, so this is an ARCGIS, QGIS is used much much better because it is free and open source. So, I will come back even though it says add in QGIS you will see that it is ARCGIS the link they have given but it is fine we will do a quick analysis using QGIS in this lecture series.

So, all the other tutorials and other things are there you can see how you can register on this portal. You can say for example here so you can see how you can register and what data is needed, it is secure as per their comments you can have an account. Then there is free satellite data as I said the DEM that we had in the lecture 7 we had around one hour second approximately equal to 32 meters per pixel so that is within the equatorial region we said 30 degrees, 30 meters etc so that is almost the same.

And then we have Carter DEM, Cartosat 1 DEM version 1.1 R1 which is also a very good in Indian regions, then the version 2, version 3 and then there is a IMS hyper spectral image 17 bands for high perspective image which is more on land use land cover and others, other resources.

Here we have the resource set which is also giving you the land use land cover if you remember that in the previous lecture we had this is being used for LULC preparation maps by the ISRO agency and that is at 56 meters. So, now here is the question if you have an open source data which is a 30 by 30 meter resolution which is good enough for an Indian region you will definitely use it.

The ortho is also good, list 3 this is a 24 meters but the data is only available until May 2019. And it comes twice, 2 times a year at 15 minutes so you have all these data which is freely given, last updated one year ago. So, now let us come back to the thematic slides where we are going to cover what we are going to cover.

## (Refer Slide Time: 13:54)

![](_page_18_Figure_1.jpeg)

![](_page_19_Figure_0.jpeg)

So, the tutorial has been explained, let me yes the slide has come up the tutorial has been explained we hope that the tutorial is helpful for you. Now, we are going to look at what the thematic area is going to cover. I am going to select UP as the region Uttar Pradesh. Why? Because UP has the highest number of villages so this link will take us to the webpage for the thematic services which is also the same which was given in the Wiki page.

But what we will be doing is we will see take case study as UP as an example. Why UP? Because UP has the highest number of rural population and villages again this course is for rural development so let us take a rural entity as our data set for the tutorial. Then we will be doing these steps. We hope we could cover most of it in one lecture but we can also trickle this to the next lecture which is the fourth lecture of the eighth week.

And because this is very important to understand each and every tab and how it works. So, I will patiently go through this quickly I will explain in detail how this can be helpful, downloading you can just look at the YouTube tutorials from ISRO's webpage on downloading.

But manuring and linking this to rural development is the goal of this course. So, as we suggested let us go back to this slide. So, the thematic area is going to be showcased, it is going to share, so I can close this and now the thematic area has come. You could see the boundaries are clear, entire India is there and we can go zoom in to this a particular level. So, let us look into all these links.

So, you can print the map add a WMS layer updates some things and then login I will not log in for now if needed we can log in when we download the data.

# (Refer Slide Time: 16:09)

![](_page_20_Picture_1.jpeg)

![](_page_21_Figure_0.jpeg)

![](_page_22_Picture_0.jpeg)

So, normally you can keep it here so that we can see the entire resolution of India I can double click to zoom in. We will keep it like this so that we all can see what region that we are going to work on. So, in the search box the first is select team. If you click this there is multiple thematic layers that have been made of this yes urban sprawl, what is urban sprawl means how does the urban area increase.

Let us just click one urban sprawl and then select some stage, not all states are there let us say Maharashtra and then view, this kind of a land use land cover but basically base layer is 2011-12 so this is 2011-12 you can see how Mumbai region is the red color means the urban area but if you overlay this with 2005, 2006 you could see that I am zooming out so some layers are coming out as paved which means there has been initially the area was here but now it is expanded here in 2012.

(Refer Slide Time: 17:27)

![](_page_23_Figure_3.jpeg)

![](_page_24_Figure_0.jpeg)

So, now if you increase this and then move it across you could see that here this example is good you could see that initially in 2011, 2012 this is the urban sprawl and if you click this part then you can see that the light red is 2005, 2006 but now it has increased when urban area increases as I said it consumes rural or peri rural, peri urban regions, it consumes the resources that were promised for rural regions and there is an imbalance. So, to document that it is important to do land use land cover.

# (Refer Slide Time: 18:17)

![](_page_25_Figure_1.jpeg)

![](_page_26_Figure_0.jpeg)

![](_page_27_Figure_0.jpeg)

So, let us go back to our initial theme that we wanted to work on so I am just going to refresh it, we have the India slide again you go here so there is water bodies again part of your land use land cover, flood, annual flood hazard these are just basic flood analysis for a particular year, it is not full in term.

Lenient is a geological fractures and lines where they are present in India it basically maps the earthquake prone zones. Geomorphology is as a name suggests lot of geology and the morphology of the rivers. Glacial lakes where water bodies, again water bodies, wasteland where land has not been cultivated a kind of barren land, urban land use, etc.

Land degradation where how and how far the land has been degraded let us look at 2015, just quickly you could see only some states are there but we can see Uttar Pradesh and you can see here as the legend is here. So, legend is this the color and what the color represents you see that water erosion happens a lot, water logging happens a lot because the ganges flows through this region. Less glacial and some data is not complete so you can see here there is data gaps and stuff.

But the methodology if you look at the technical document which is the same that you can apply for using any other data. So, we try to do a quick analysis of a NASA data for you so that you can download and do this exercise on your own. As I said there is land degradation but our course for this this week is land use land cover so you could see that there is a 50k, 50000, so 1 is to 50000 that is how you should say.

So, one unit on the map is equal to 50000 units on the ground, so 1 centimeter is equals to 50000 centimeters likewise 1 feet is equal to 50000 feet. So, there is a very fine resolution is

1 to 50000 and then we have a 250k so 1 is a 250k which is not as fine resolution as the previous one there is a 10k which is the highest but it is urban not rural areas. So, when you do land use land cover it is entire.

So, they have done 3 years we have 2005-2006, 2011-2012, 2015-2016. So, 3 years have been mapped but still as I said 2016 is the latest data available today's date is 23 March and there is a 7 year gap so how come how can we use a 7 year data for a current scenario is not clear but for sure you can use the previous and then map the current to see how it works, we will be showcasing that part how do you current, take a current data and then do a quick land use land cover.

However, this requires lot of manpower, time and cost we will do the basic requirement which is free and quick, it is not as good as these maps that have been populated and that is why it takes time. So, but 7 years is too long to take maybe a year time should have been taken to take the ground points across India because all the institutes can cover there is a tremendous locations of the ISROs database centers across India they can pitch in the data and I can work on this.

(Refer Slide Time: 21:46)

![](_page_28_Figure_4.jpeg)

![](_page_29_Figure_0.jpeg)

![](_page_30_Picture_0.jpeg)

![](_page_31_Figure_0.jpeg)

![](_page_32_Picture_0.jpeg)

![](_page_33_Picture_0.jpeg)

So, let us go back to what we want to see. So, I have looked into the Uttar Pradesh and you could see that the boundaries are very accurate in these maps because these are as per the government rules and laws, we should also use these boundaries. So, the first we are going to see is the land use land cover let us say 2005-2006.

As I said I am going to check UP, so Uttar Pradesh and click view. So, beautifully the map comes up you can see that, try to minimize it a little bit so that you can see the entire UP and there are lot of base layers. You can zoom into a one particular location I have been to Lucknow as I said the last week I was there for a particular conference, so I am just going to do that.

You could see here that it does not populate the current legend, the legend is stuck so you will have to refresh it so this happens so do not get concerned it is just the map did not update so do not worry about it. Again click, UP, then view, beautiful. Now the legend has been updated. You can see that agriculture cropland is what we want to see and as I said let us look at Lucknow, Lucknow still is major hub but still you can see lot of agriculture crop land, agriculture cropland is given as yellow and you could see the different classes.

So, now come back to the lesson that we have seen, the classification is this is the classification, the pixel has been classified each pixel inside each pixel each grid what is the dominant land use land cover, if it is 50 percent urban, 50 percent rural it is sticky but never it comes like that, it will be not a straight 50 percent, it will be like 50.12 percent and 49.88 percent that is your rural.

So, now you have a slight improvement or slight benefit for the urban so the data goes for urban and the pixel is covered with red. But if the agriculture is there for example 60 percent and 40 percent or even 51 percent, 49 percent, 51 percent rural, 49 percent urban then it becomes yellow.

So, now you could see that a built up urban is red, built up rural is darker red which is on this part so this part is darker red you can see that that is a rural area but built up and then I am just little bit outside Lucknow, but here is Lucknow all these areas. The red part is the city in 2005-2006, built up mining is not there, agriculture land, crop land, plantations all these are plantations and agriculture land, there is fellow land, forest residues, there is not much forest here but there is lot of pink color and what does pink color give, it is barren land, wasteland culture or scrub land, etc. It is type of barren lands it is lot of barren land type are there. There are small wetlands here so some part of the land has lot of wetlands and then water bodies blue color for water bodies.

(Refer Slide Time: 25:08)

![](_page_34_Figure_3.jpeg)

![](_page_35_Figure_0.jpeg)

Select Geography

1. Technical document da

TRIPLIAN

![](_page_35_Figure_1.jpeg)

1 1

![](_page_36_Figure_0.jpeg)

![](_page_37_Figure_0.jpeg)

![](_page_38_Figure_0.jpeg)

So, the basics have been mapped and as I said you can you can go as the district boundary or you can just say select and then remove it gets removed you can just go back up and down and then say database view now it views it gets loading, you can see that this is the overall. And in the overall you will see forest on the top the Himalayan regions, the ganges flowing which is building water bodies and in the lower part you will see lot of barren wasteland, etc land has not been used well along the ganges, along the river channels these are prime land for agriculture you see lot of agriculture activities.

So, on a whole you do see that these lands have more agriculture it relates to the statistics I just shared as per census data UP has the highest number of rural population and villagers. So, definitely there will be lot of agricultural activities. And so we also have lot of wasteland and barren land and then some forests in the bottom, forest on the top and lot of urbanization these hot spots, so these are hot spots let us take some other Bareilly can be taken. I have

worked in Bareilly, so let us zoom in and you could see some city and then most of it is the ganges region, along the ganges there has been lot of waste shrublands, barren, unculturable wasteland, etc. etc.

The colors are not as perfect but you see lot of red dots the red dots the maroon kind of red is the built up rural areas lot of rural areas and then this is the Bareilly city very very nice posh city, very small but still not as big as Lucknow but still is good.

(Refer Slide Time: 27:01)

![](_page_39_Picture_3.jpeg)

So, this is how you will access the land use land cover, you can look at the technical document as promised let us go and see what is the data source that has been used, you see that a projection of land use land cover 1 is to 50,000 scale. Metadata is always important it is

your duty to read through these before using the data because anyone can question you what is the source of the data.

You can say ISRO is a source but still ISRO is what is the question and this is the list 3 data, linear, imaging, self-scanning sensor 3, it has good high resolution compared to the previous ones.

1111 0 a th Microsoft Word - web\_LULC-UP.docx 2 / 9 | - 100% + 1 3 0 = INTRODUCTION Earth observations from space platforms play a crucial role in generation and dissemination of information on LULC pattern in a timely and reliable manner providing vital inputs required for optimal land use planning. The evolution of Indian remote sensing program over the past tex decades, providing a variety of remote sensing-based solutions for national development, is an apt and imaly national initiative. Some of the important projects of ISRD/EDOS under the theme of LULC are obsent in the following tables and the important projects of ISRD/EDOS under the theme of LULC are obsent. of LULC are given in the following table: Major Land Use Land Cover Mapping Projects carried out by ISRO / DOS S.NO. PROJECT NAME YEAR Nationwide Wasteland Mapping 1985 1986 - 1999 Land Use Land Cover Mapping for Planning 1989 – 1990 based on Agro-Climatic Zone Nationwide Wetland Mapping 1995 2 3 Urban Sprawl of Million Plus Cities 1988 - 1990 4 Land Use Land Cover Database for Zoning Atlas for siting of Industries Urban Information Systems (BMD) MOD, January 5 for siting of Industries Urban Information Systems (BMR; NCR; MMDA; AUDA, HUDA.NCPFB etc Land Use Land Cover Mapping using WiFS data 2003 6 7 8 Integrated Mission for Sustainable Development 1992-1998 Integrated Resource Information for Desert 2002 Areas 9 O bhaven app1,mc.o 3/9 | - 100% + | 🗄 👌 Microsoft Word - web\_LULC-UP.docs DESCRIPTIONS OF LAND USE AND LAND COVER CLASSES LULC classification scheme and brief description of classes are as given he Classes from NRC LULC50K Mapping Project Description-2 SI. Description-1 Residential, Mixed builtup, Public / Semi Public, Communication, Public utilities / tecity, Commercial, Transportation, Reclaimed land, Vegetated Area, Recreational, Industrial, Industrial / Mine dump, Ash / Cooling pond Buitup] Urban Rural Rural Mine / Quarry, Abandoned Mine Pit, Land fill area Mining Crop land Kharil, Rabi. Zaid. Two cropped. More than two cropp Plantation - Agricultural, Horticultural, Agre Horticultural Agriculture Planta Fallow Current Shifting Current and Long Fallow Current Shifting cultivation Donse / Closed and Open category of Evergreen / Semi evergreen Dense / Closed and Open category of Deciduous and Tree Clad Area Forest Evergreen / Semi evergreen us Forest Plantation Scrub Forest, Forest Blank, Current & Abandoned Shifting Cultivation Forest Plantation Scrub Forest Donio/ Closof & Open Mangrove Grassland: Aprine I Sub-Aprine, Temperate / Sub Tropcal, Tropical / Deserto Slight, Modorato & Strong Sait Affocted Land Guilled, Shatlow name & Deep ravine area Swamp / Mangrover Grass/ Grazing Grass/ Grazing Salt Affected Land Gulled / Ravinous Land Dense / Closed and Open category of scrub land Desertic, Coastal, Riverine sandy area Scrub land Sandy area Barren rocky Barren rocky Rann

(Refer Slide Time: 27:34)

![](_page_41_Figure_0.jpeg)

|     | -100000                       |                                                       |                                                                                                    |
|-----|-------------------------------|-------------------------------------------------------|----------------------------------------------------------------------------------------------------|
|     |                               |                                                       |                                                                                                    |
|     | LULC classification scheme    | DESCRIPTIONS OF LAND<br>and brief description of clas | USE AND LAND COVER CLASSES<br>ses are as given hereunder:                                                                                                    |
| SI. | Description-1                 | Description-2                                         | Classes from NRC LULCSOK Mapping Project                                                                                                    |
| ĩ   | цільр                         | Urban                                                 | Residential, Mixed bullup, Public / Semi Public, Communication, Public utilities /<br>taolity, Commercial, Transportation, Reclaimed land, Vegetated Area,<br>Recreational, Industrial, Industrial / Mine dump, Ash / Cooling pond |
|     |                               | Rural                                                 | Rural                                                                                                    |
|     |                               | Mining                                                | Mine / Quarty, Abandoned Mine Pit, Land fill area                                                                                                    |
| 2   | Agriculture                   | Crop land                                             | Kharif, Rabi, Zaid, Two cropped, More than two cropped                                                                                                    |
|     |                               | Plantation                                            | Plantation - Agricultural, Horticultural, Agro Horticultural                                                                                                    |
| _   |                               | Fallow                                                | Current and Long Fallow                                                                                                    |
|     |                               | Current Shifting cultivation                          | Current Shifting cultivation                                                                                                    |
| 3   | Forest                        | Evergreen / Semi evergreen                            | Dense / Closed and Open category of Evergreen / Semi evergreen                                                                                                    |
|     |                               | Deciduous                                             | Dense / Closed and Open category of Deciduous and Tree Clad Area                                                                                                    |
|     |                               | Forest Plantation                                     | Forest Plantation                                                                                                    |
| _   |                               | Scrub Forest                                          | Scrub Forest, Forest Blank, Current & Abandoned Shifting Cultivation                                                                                                    |
| -   |                               | Swamp / Mangroves                                     | Dense / Closed & Open Mangrove                                                                                                    |
| 4   | Grass/ Grazing                | Grass/ Grazing                                        | Grassland: Alpine / Sub-Alpine, Temperate / Sub Tropical, Tropical / Desertic                                                                                                    |
| 5   | Barren unculturable/Watelands | Salt Affected Land                                    | Slight, Moderate & Strong Salt Affected Land                                                                                                    |
|     |                               | Gulled / Ravinous Land                                | Gulled, Shallow ravine & Deep ravine area                                                                                                    |
| -   |                               | Scrub land                                            | Dense / Closed and Open category of scrub land                                                                                                    |
| _   |                               | Sandy area                                            | Desertic. Coastal. Riverine sandy area.                                                                                                    |
| -   |                               | Barren rocky                                          | Barren rocky                                                                                                    |
|     |                               | Bann                                                  | Bann                                                                                                    |
| 1.0 |                               |                                                       | Informati binds and before all the same disc constrained                                                                                                    |

![](_page_41_Figure_2.jpeg)

![](_page_42_Picture_0.jpeg)

You can see that it has mapped all these different water bodies and land use land cover. And they give you what does it mean so as I said in here you say the 2 legends are here and what the, what constants when they say what is built up urban you can come here and say what is built up urban is a mix of public, public, semi-public communication centers, industries, recreational, ash dump, reclaimed land vegetated area.

For example, reclaim land is what the Bandra-Kurla complex is in Mumbai, it is a beautiful land but it is all reclaimed from the ocean they have put in lot of soil and gravel to claim the land. So, that is all called as built up area and then within the built up there is rural, just rural area, within the rural region, if it is built up it is called built up rural and then build up mining.

So, we do not have any mining but we have 3 buildups and that is what you see here built up and then three descriptions. Then you have agriculture cropland it constitutes kharif, rabi, zaid 2 crop seasons or more than 2 crop plantation includes plantation which is rubber, tea, etc or even banana and then you have agricultural horticultural etc all these come under plantation.

Fallow current and long fallow, current shifting cultivation, all comes under agriculture. So, you can see here there is agriculture crop, agriculture plantation, agriculture fallow. There is a comma so there is a first description and then the second description and it is separated by a comma.

And then there is grass, grazing, baron, I would recommend you to go through these. And as I said it uses the FAO scenarios and we have used the same description in our class, you would have seen that land cover is defined as observed physical features on the Earth's surface I have added bio because there is lot of bio also in it, which is forest cover, crop cover all these things.

(Refer Slide Time: 29:36)

![](_page_43_Picture_4.jpeg)

![](_page_44_Picture_0.jpeg)

![](_page_44_Picture_1.jpeg)

![](_page_44_Picture_2.jpeg)

![](_page_45_Picture_0.jpeg)

And they are given detailed description of each bullet point what it means what is fallow, what is forest. So, let us look at agriculture for example, we have agriculture, these are the land primarily used for farming, production of food, fiber and other commercial horticulture crops in India it constitutes of cropland plantations and fallow, cropland areas appear bright red in the red spectrum, they are widely received distributed in different terrains prominently appear in the irrigated and non-irrigated areas.

It includes kharifs, rabis, zaid crops, zaid is mostly the winter crops along with areas under double or triple crops. So, this is the definition of agriculture cropland. So, then you have solved infected, barren land, etc. What is the year when we downloaded we did notice that it was 2005-2006. So, now it says resource at data from list 3 sensor of 3 sensors pertaining to 2005-2006 I use, 3 seasons are monsoon, rabi and zaid, kharif is the times August to October is your kharif the rainy season.

Rabi is your December to March which is mostly your winter crops and your pre summer crops, Zaid is your pick summer crops in this in some regions it is called the winter crop, here they have used it as the summer crop.

Ð a bh soft Word - web\_LULC-UP.docx 7 / 9 | - 100% + 🔳 🔊 were taken from available sources. Similarly, available ancilary information on wastelands, forest that was generated earlier was also referred during mapping. The methodology adopted consists of satellite data preparation, interpretation (on screen visual), ground truth collection, magnification(aux)), cubickly of final maps and databases and database organization as per NARMS standards. DATASETS Resourcesal-1 Data from LISSIII sensor of 3 seasons pertaining to 2005:06 are used in this study. study. Monsoon Season – Kharif : August - October Post-Monsoon – Rabi : December - March Pre-Monsoon – Zaid : April – May The specific path and row of the satellite data along with date of pass will be displayed when the user is querying the map. SUGCESTED USE: The ULC maps should be used at broad level for the following purposes: • waterhald-management, • agricultural productivity improvement and • Scientific registrich involving carbon cycle, hydrologic cycle, energy budget studies, weather clinate production etc. DISCLAIMER SCLAMER SCLAMER Different fand use and fand cover classes accuracies are subjected availability of appropriate biological windows of satellite data. Data cannot be used for any legal purpose. User shall exercise reasonable skill, care and diigence while using the information and will keep indemindial MSCUSTBO in support of any loss, damage or claim howsoever arising out of use of this information. Ð C O A M Microsoft Word - web\_LULC-UP.docs 7 / 9 | - 100% + | 🖸 👌 agricultural productivity improvement and
 Scientific research involving carbon cycle, hydrologic cycle, energy budget studies, weather / climate prediction etc. DISCLAMER

Different and use and land cover classes accuracies are subjected availability of appropriate biological windows of satellite data.
Data cannot be used for any legal purpose.
User shall exercise reasonable skill, care and dispence while using the information and will keep intermited MRS/CRIME in respect of any loss, damage or claim howsover arising out of use of this information. Page 7 of 9 NRSC/ISRO Ver.1 USER RESTRICTION ĭ Database should be used at scales smaller than 1:100,000 User of this data/information will consult NRSC to com intellectual property generated in the Projects. i. II. mercially exploit / use the CONTRIBUTORS

(Refer Slide Time: 31:09)

![](_page_47_Picture_0.jpeg)

So, as I said use you can use it for watershed management, agriculture productivity and improvement which is what the rural development scenario we are looking at. How do you increase agriculture productivity, how do you map regions where agriculture productivity is needed. And then your energy budget, hydrological budgets etc. There is some disclaimer and then data etc.

(Refer Slide Time: 31:30)

| Microsoft Word - web_LULC-UP.docx |                       | 8/9 - 1                                                                                                    | xxx + 🖸 Ø                                                                                                    | Town Contract |
|-----------------------------------|-----------------------|----------------------------------------------------------------------------------------------------|----------------------------------------------------------------------------------------------------|---------------|
|                                   | CONTRI                | tellectual property generated in the Pri<br>BUTORS                                                               | age tange to commissionly explore togo as                                                                                                    |               |
|                                   | S.No<br>1 U<br>S<br>P | PARTNER INSTITUTION<br>Ittar Pradesh (Eastern) - Remote<br>ensing Applications Centre - Uttar<br>radesh, Lucknow | PROJECT TEAM<br>Dr. AN Singh, Mr. Ashwani Kumar Srivastava,<br>Mr. Alok Kumar Srivastava, Ms. Priyanka,<br>Mr. Shamiuddin Ahmad, Mr. Shobhir Pipil                                                                                                    |               |
|                                   | 2 U<br>Ir<br>D        | Ittar Pradesh (Western)- Indian<br>hstitute of Remote Sensing,<br>lehradun                                       | Dr. S.K.Saha, Dr. K.K.Das,<br>Dr.A.Velumurugan, Dr.D.N.Pant, Dr.Suresh<br>Kumar, Dr.I.J.Singh                                                                                                    |               |
|                                   | 5.NO                  | NRSC - PROJECT MANAGEMENT                                                                                        | PERSONNEL.<br>Dr.P.S.Roy & Sri. G. Behera                                                                                                    |               |
|                                   | 2 \$                  | upervision & Guidance                                                                                            | Dr.R.S.Dwivedi                                                                                                    |               |
|                                   | 3 T<br>4 T            | echnical Guidance & Coordination<br>echnical Lead Team                                                           | Dr.S.Sudhakar, Dr.S.V.C.Kameswara Rao<br>Dr. G. Ravi Shankar, Dr. Manoj Raj Saxena,<br>Dr. G. Padma Rani, Mr.Rajiv Kumar,<br>Mr.B.Shvam Sunder                                                                                                    |               |
|                                   | 5 Q                   | luality Assurance Team                                                                                           | NRSC, Hyderabad<br>Dr. S. V.C. Kanowaki Pato, Dr. G. Ravi Shankar<br>Dr. Maroj Raj Sareena, Dr. G. Padma Rani,<br>Mr. Rajiv Kamar, Mr. B. Shyam Sunder,<br>Mr. G. Harumantha Rao, Mr.N. Seshadri<br>Sehar<br>Sakar<br>Sakar Singh, Dr.R. Ghosh<br>Dr. T. Sadanan Singh, Dr.R. Ghosh |               |

![](_page_48_Picture_0.jpeg)

Partner institutions as I said they work with other regions so UP looks like UP, space center was very very helpful and then so maybe UP is a good section to look at and then the project director's personal etc. Citations if you use the data you could cite this NRSC ISRO is also pretty good to site. They have their own citations of what is land is land classification, they use the manners on FAO so good thing that we are also using the FAO citations in our lecture series so we are currently on track and we use these technologies also.

### (Refer Slide Time: 32:12)

![](_page_49_Picture_1.jpeg)

So, with this I think the metadata is clear you can zoom out, zoom in using your mouse and you can use different locations also.

(Refer Slide Time: 32:23)

natic Data | Free GIS Data | OG... 0 Policy A FAD Cabril the Land Grand SOR) 2015 M v 0 C O . m of ISRO National Ren Search S Selec Real Property Bultup Urba ulture, C

![](_page_51_Figure_0.jpeg)

So, let us look at 10 years difference so I am just going to UP and then let us say view. So, just for 2015-2016 we have a map and statistics you can download both or read both we use Bareilly, so let go to Bareilly again and Bareilly comes up. You can see the same legend is used however the data is different because we had 2 different, yes, you can move the screen up and down if you do not want to see this part but then you can also use it.

#### (Refer Slide Time: 33:04)

![](_page_52_Picture_1.jpeg)

![](_page_53_Figure_0.jpeg)

So, the technical document for 2015-2016 is they have used let us see what data they have used, they have used ISRO's data cycle, 54 classes of land use land cover has been done. The years that have been used, what are the legends etc etc. So, we can also see that it has used the resource center project land use land cover, it is using a multi resource at linear self scanning this 3 etc etc. And they also use other ISRO satellite data products.

#### (Refer Slide Time: 33:48)

![](_page_54_Picture_1.jpeg)

![](_page_55_Picture_0.jpeg)

And the same documentation has been given here they are given different updated data products and the previous citations have been used this is a 2019 citation so it is approximately 3 years old but the data was for 2015-2016.

(Refer Slide Time: 34:13)

![](_page_55_Figure_3.jpeg)

![](_page_56_Figure_0.jpeg)

![](_page_56_Figure_1.jpeg)

an Managerant Solars, ISRA 2014

![](_page_57_Figure_0.jpeg)

So, let us stop here we have looked at, let us look one more quickly and select UP, view, technical document is the same and then we have map, map you can download the map if you click the map quickly the map comes up with all the land use land cover and data source resource set so this is the metadata of the data they have taken 3 seasons 11, 2012, so 2011 to 2012 was used to make this map and they published it in 2016-2017.

So, you can zoom in and zoom out and then use this for your studies you can geo-reference this map because you know where Bareilly is, you can click a point in Bareilly, the center of Bareilly take the GCPs the ground control points and then use it in your studying area. For some reason statistics also can be looked at.

### (Refer Slide Time: 35:08)

| *                                                                                                    |                                                                                                    |                                                                                                    | 1 / 7                                                                                                    |                                                                                                    | 100% +                                                                                                    |                                                                                                    | ٩                                                                                                    |                                                                                                    |                                                                                                    |                                                                                                    |                                                                                                    |                                                                                                    | LINDA COMUL                                                                                                    |
|----------------------------------------------------------------------------------------------------|----------------------------------------------------------------------------------------------------|----------------------------------------------------------------------------------------------------|----------------------------------------------------------------------------------------------------|----------------------------------------------------------------------------------------------------|----------------------------------------------------------------------------------------------------|----------------------------------------------------------------------------------------------------|----------------------------------------------------------------------------------------------------|----------------------------------------------------------------------------------------------------|----------------------------------------------------------------------------------------------------|----------------------------------------------------------------------------------------------------|----------------------------------------------------------------------------------------------------|----------------------------------------------------------------------------------------------------|----------------------------------------------------------------------------------------------------|
|                                                                                                    |                                                                                                    | District c                                                                                                    | ategory w                                                                                                    | ise Land U<br>(20                                                                                                    | se / Land Cover<br>11 -12)                                                                                                    | in Uttar Pr                                                                                                    | adesh                                                                                                    |                                                                                                    |                                                                                                    |                                                                                                    |                                                                                                    | (Av                                                                                                    | u in 56 Km.                                                                                                    |
| u                                                                                                    | 12                                                                                                    | 192                                                                                                    | ligeth A                                                                                                    | Nahabad                                                                                                    | Arithedkar Nagar                                                                                                    | Arraya                                                                                                    | Aungelt                                                                                                    | Badaun                                                                                                    | annyai.                                                                                                    | Bahraich,                                                                                                    | \$atia_                                                                                                    | dahampul                                                                                                    | Banda                                                                                                    |
| Constant In                                                                                                    | One land<br>Current Sulting cultivation                                                                                                    | 296.55                                                                                                    | 3025,74                                                                                                    | 9911.98                                                                                                    | 101.1                                                                                                    | 8 16244                                                                                                    | 64091.52                                                                                                    | 4144.61                                                                                                    | 10%.18                                                                                                    | 4018.18                                                                                                    | 1425.96                                                                                                    | 2465.31                                                                                                    | 16/07/97                                                                                                    |
| Agriculture                                                                                                    | Tallow                                                                                                    | 108.25                                                                                                    | ML25                                                                                                    | 143.73                                                                                                    | 19.5                                                                                                    | 7 37.72                                                                                                    | 59.38                                                                                                    | 225.66                                                                                                    | 38.31                                                                                                    | 131.55                                                                                                    | 46.32                                                                                                    | 33.0                                                                                                    | 345.67                                                                                                    |
| -                                                                                                    | riantation                                                                                                    | 11.41                                                                                                    | 75.52                                                                                                    | 85.01                                                                                                    |                                                                                                    | 70 234.71                                                                                                    | 0.11                                                                                                    | 78.17                                                                                                    | 768                                                                                                    | 10.77                                                                                                    | 78.16                                                                                                    | 45.6                                                                                                    | 70.51                                                                                                    |
|                                                                                                    | Darren Rocky<br>Gullerd / Exumplus Land                                                                                                    | 127.62                                                                                                    | -                                                                                                    | 23.45                                                                                                    |                                                                                                    | 71.85                                                                                                    | -                                                                                                    |                                                                                                    | -                                                                                                    | _                                                                                                    | 0.16                                                                                                    | -                                                                                                    | 2.40                                                                                                    |
| Annual and a state full states at                                                                                                    | Agen.                                                                                                    |                                                                                                    |                                                                                                    |                                                                                                    |                                                                                                    | 11.45                                                                                                    |                                                                                                    |                                                                                                    |                                                                                                    | _                                                                                                    |                                                                                                    |                                                                                                    | 101200                                                                                                    |
| WHEN DURING WEIGHTS                                                                                                    | Sell Affected Lend                                                                                                    | 9.54                                                                                                    | 28.92                                                                                                    | 24,34                                                                                                    | 114                                                                                                    | 4 92,25                                                                                                    | 72.00                                                                                                    | 21.28                                                                                                    |                                                                                                    |                                                                                                    | 8.14                                                                                                    | 0.6                                                                                                    | 1.52                                                                                                    |
|                                                                                                    | Sandy Arro                                                                                                    | 0.14                                                                                                    | 12.54                                                                                                    | 1.04                                                                                                    |                                                                                                    |                                                                                                    |                                                                                                    | 0.86                                                                                                    | 100                                                                                                    | 1.40                                                                                                    |                                                                                                    | 0.0                                                                                                    | 1.14                                                                                                    |
|                                                                                                    | Mining                                                                                                    | 0.0                                                                                                    | 15.54                                                                                                    | 20.09                                                                                                    | 7.5                                                                                                    | 2 1.47                                                                                                    | 14.09                                                                                                    | 0.24                                                                                                    | 14.18                                                                                                    | 2.79                                                                                                    | 14.70                                                                                                    | 6.4                                                                                                    | 2.66                                                                                                    |
| bultup                                                                                                    | Rutal                                                                                                    | 122.24                                                                                                    | 342.65                                                                                                    | 154.94                                                                                                    | 162.0                                                                                                    | E 81.13                                                                                                    | 274.71                                                                                                    | 217.6%                                                                                                    | 15.44                                                                                                    | 89.74                                                                                                    | 206.10                                                                                                    | \$2.8                                                                                                    | 19.70                                                                                                    |
|                                                                                                    | Urban<br>Decidence                                                                                                    | 142.61                                                                                                    | 77.24                                                                                                    | (4.7)                                                                                                    | 31)                                                                                                    | 28.92                                                                                                    | 19.49                                                                                                    | 40,36                                                                                                    | 49.54                                                                                                    | 139                                                                                                    | 27.54                                                                                                    | 15.74                                                                                                    | 27.82                                                                                                    |
|                                                                                                    | Paragreen Sens ruergreen                                                                                                    | 10.4                                                                                                    | 1.76                                                                                                    | 1/4.30                                                                                                    | 123                                                                                                    | 3/3                                                                                                    | - 11                                                                                                    | 233                                                                                                    | 2.80                                                                                                    | 771.54                                                                                                    | 19.00                                                                                                    | 0.9                                                                                                    | 100.73                                                                                                    |
| Forest                                                                                                    | Forest Plantation                                                                                                    | 0.08                                                                                                    |                                                                                                    | 18.48                                                                                                    |                                                                                                    |                                                                                                    |                                                                                                    |                                                                                                    |                                                                                                    | 0.39                                                                                                    |                                                                                                    |                                                                                                    | 1.17                                                                                                    |
| Collection of the second second second second second second second second second second second second second se                                                                                                    | Scrub Forest                                                                                                    | 234.58                                                                                                    | 3.37                                                                                                    | \$70,09                                                                                                    |                                                                                                    | 17.ki                                                                                                    | _                                                                                                    | 20.68                                                                                                    | 0.30                                                                                                    | 117.97                                                                                                    | -                                                                                                    | 44,63                                                                                                    | 6.32                                                                                                    |
| Grass / Grazing                                                                                                    | Grass / Grazina                                                                                                    | 0.96                                                                                                    | 10.05                                                                                                    | 0.27                                                                                                    | -                                                                                                    | -                                                                                                    |                                                                                                    | 1755                                                                                                    |                                                                                                    | 0.40                                                                                                    | -                                                                                                    | 0.00                                                                                                    |                                                                                                    |
| show and planer                                                                                                    | Show and BlackY                                                                                                    |                                                                                                    |                                                                                                    |                                                                                                    |                                                                                                    | -                                                                                                    | _                                                                                                    |                                                                                                    |                                                                                                    | -                                                                                                    |                                                                                                    |                                                                                                    |                                                                                                    |
| Sector Barriero                                                                                                    | Inland Wetland                                                                                                    | 6.12                                                                                                    | 28,12                                                                                                    | 27.8%                                                                                                    | 85.1                                                                                                    | 2 11.02                                                                                                    | 110.90                                                                                                    | 1.95                                                                                                    | -                                                                                                    | EL NS                                                                                                    | 11.07                                                                                                    | 45.6                                                                                                    | 0.58                                                                                                    |
| Wrt lands / Water bodies                                                                                                    | Coastar Wetland<br>Runn/Minism/Canals                                                                                                    | 35.42                                                                                                    | 41.71                                                                                                    | 231,80                                                                                                    | 87.4                                                                                                    | 53.14                                                                                                    | 11.14                                                                                                    | 75.90                                                                                                    | 17.74                                                                                                    | 284.68                                                                                                    | 10.0                                                                                                    | 107.64                                                                                                    | 154.97                                                                                                    |
|                                                                                                    | Water bodies                                                                                                    | 8.27                                                                                                    | 8.88                                                                                                    | 19.16                                                                                                    | 23                                                                                                    | 8 3.60                                                                                                    | 15.86                                                                                                    | 3.10                                                                                                    | 1.96                                                                                                    | 12.42                                                                                                    | 4.80                                                                                                    | 16.5                                                                                                    | 15.48                                                                                                    |
| nna's this live X                                                                                                    | 19 off                                                                                                    | matic/ULC                                                                                                    | 2 14 a                                                                                                    | PAIP pd                                                                                                    | 140                                                                                                    | ×                                                                                                    |                                                                                                    | 7                                                                                                    | 1                                                                                                    | Lond U                                                                                                    | he & Con<br>URUNG,                                                                                                    | er monitario<br>RSA, NRSC,                                                                                                    | ng Division,<br>Myderabad                                                                                                    |
| ome's this down X 3<br>bhours applices                                                                                                    | in our                                                                                                    | matic/LUC                                                                                                    | 2) (M)<br>502/MA<br>2 / 7                                                                                                    | ((TRNA))<br>PASP pd<br> S=                                                                                                    | 100% +                                                                                                    | × ((                                                                                                    | \$                                                                                                    | 3                                                                                                    |                                                                                                    | Lover                                                                                                    | he & Con<br>URUNO,                                                                                                    | er mentarie<br>RSA, NRSC,                                                                                                    | ng Division,<br>Myclerabod                                                                                                    |
| onnen bieldinnen X 3<br>0 a bhuvan apptinn<br>4                                                                                                    | l In and<br>A gov inv2dressource,nhee                                                                                                    | matic/LUCC<br>District co                                                                                                    | 2 / 7<br>2 / 7<br>ategory w                                                                                                    | P/UP pd                                                                                                    | 140)<br>100% +<br>14 (Land Cover<br>11.12)                                                                                                    | × (                                                                                                    | edesh                                                                                                    | 0                                                                                                    |                                                                                                    | Land U                                                                                                    | le à Cow                                                                                                    | er monetario<br>RSA, NRSC.                                                                                                    | ng Division,<br>Myderabad                                                                                                    |
| teneris birk lives: X 3<br>(a) (b) birkens apption<br>(f)<br>(f)<br>(f)<br>(f)<br>(f)<br>(f)<br>(f)<br>(f)                                                                                                    | lavat<br>z govi w7tórescorceunhet                                                                                                    | District co                                                                                                    | C Marine Statements                                                                                                    | III (1188x)<br>IPAUP pd<br>Ise Land L<br>(20<br>Rom                                                                                                    | 1401<br>100% +                                                                                                    | N Utar Pr                                                                                                    | adesh                                                                                                    |                                                                                                    |                                                                                                    | Land U                                                                                                    | te li Con<br>Likuno,                                                                                                    | er monetario<br>RSA, NRSC,<br>UNIT                                                                                                    | ng Division,<br>Myderabad<br>Info Sa Ren.<br>mafhabad                                                                                                    |
| nnen her diem X 2                                                                                                    | Litripol<br>E goviev?descources/ther<br>Cog ind<br>Cog ind                                                                                                    | District co                                                                                                    | 2 / 7<br>2 / 7<br>aurety<br>3036/2                                                                                                    | 11 (11 Max)<br>P/UP pd<br>15e Land U<br>(20<br>11 J 16 87                                                                                                    | 100% +<br>100% +<br>11 -12)<br>8/207 - 8/200<br>3657 80                                                                                                    | in Uttar Pr                                                                                                    | sdesh                                                                                                    | manyer 0<br>1771.13                                                                                                    |                                                                                                    | Land U                                                                                                    | treating of the second second se                                                                                                    | er montbari<br>RSA, NESC,<br>Um<br>Um<br>Statut<br>Status<br>Status                                                                                                    | ng Division,<br>Myderabad<br>er in Se, Kin,<br>1724 Hi                                                                                                    |
| ennes (jeldines: X )<br>() () blows appling<br>()<br>()<br>()<br>()<br>()<br>()<br>()<br>()<br>()<br>()                                                                                                    | Linguist<br>c. gov inv?shresiourus() ther<br>orga int<br>Curver traffing curvators                                                                                                    | District of<br>Rora Rode<br>3586 8                                                                                                    | 2 17 and 2 17 and 2 1                                                                                                    | ((11884) pd<br>P/UP pd<br>(26<br>1136 83<br>1136 83<br>1136 83                                                                                                    | 140)<br>100% +<br>10 (Lind Cover<br>11.12)<br>1607 80<br>1607 80<br>1607 80                                                                                                    | × (1)                                                                                                    | 6)<br>adeih<br>1572 90<br>27110                                                                                                    | manet 0<br>1771 13<br>12(13)                                                                                                    | 00011 b<br>2152 70<br>8.81                                                                                                    | Land U                                                                                                    | te & Cond<br>LACANG,<br>1433 18<br>413 18                                                                                                    | er mantzarin<br>Esa, NRC,<br>Uver<br>urstaat Par<br>US1226<br>11.32                                                                                                    | ng Division,<br>Myderabad<br>ar in Su, Kim<br>1724 84<br>1724 84                                                                                                    |
| ennels (biskdiuw: X 3<br>C: (a) bhuvan apption<br>d<br>Apratuw                                                                                                    | Ling of Inv75freeourceurthe<br>c god Inv75freeourceurthe<br>c god Inv7<br>Gog Int<br>Cog Int<br>Cog Int<br>Cog Int<br>Cog Int<br>Cog Int<br>Cog Int<br>Cog Int<br>Cog Int<br>Cog Int<br>Cog Int<br>Cog Int<br>Cog Int<br>Cog Inv75freeourceurthe<br>Cog Inv75freeourceurthe<br>Cog I                                                                                       | District of<br>District of<br>3546.82<br>55.95                                                                                                    | 2 17 m<br>SE27AAA<br>2 / 7<br>SE262Y w                                                                                                    | 11 (11 1000)<br>IPAUP pol<br>100 (20<br>100 0)<br>1100 05<br>1100 05<br>1100 0                                                                                                    | 100% +<br>100% +<br>11.12)<br>147.80<br>247.80<br>237.80<br>237.80                                                                                                    | * (<br>in Utar Pc<br>in Utar 20<br>177613<br>177613<br>17791                                                                                                    | adenh                                                                                                    | maner 0<br>1771 13<br>12(1)<br>9.29                                                                                                    | 10011 b<br>2152 76<br>8.81<br>29.34                                                                                                    | Land U                                                                                                    | tewin 4                                                                                                    | er manttario<br>KSA, NASC,<br>ANSC,<br>ANSC, | ng Division,<br>Myderabad<br>States<br>States                                                                                                    |
| umets the clines × 2                                                                                                    | Ing all<br>e.gov in/2dresource/the<br>Cog tell<br>Const tell<br>Const tell<br>Factories<br>Factories                                                                                                    | District Co<br>Signature Autors<br>State State<br>State State<br>State State<br>State State<br>State State<br>State State<br>State State<br>State State<br>State State S                                                                                                    | 2 / 7<br>2 / 7<br>stepory w                                                                                                    | (11 Miles)<br>PAUP pdd<br>tse Land U<br>(20<br>57.76                                                                                                    | 100% +<br>100% +<br>11.12)<br>1607 10<br>2607 10<br>2607 10<br>2017 10<br>2017 10<br>1                                                                                                    | * (1)<br>10 Uttar Pic<br>10 Uttar Pic<br>10 Uttar Pic<br>10 Uttar Pic<br>10 Uttar Pic<br>10 Uttar Pic<br>10 Uttar Pic<br>10 Uttar Pic<br>10 Uttar Pic<br>10 Uttar Pic<br>10 Uttar Pic<br>10 Uttar Pic<br>10 Uttar Pic<br>10 Uttar Pic<br>10 Uttar Pic<br>10 Uttar Pic<br>10 Uttar Pic                                                                                                    | 6)<br>adesh<br>1572.69<br>1292.61<br>129.61<br>129.61                                                                                                    | 1771.13<br>1771.13<br>9.28<br>4.71                                                                                                    | secra ><br>2152.76<br>8.85<br>19.34                                                                                                    | Land U                                                                                                    | truch 7<br>1403.18<br>1403.18<br>1403.18<br>1403.18                                                                                                    | r mantario<br>Kia, NEC,<br>Kia, NEC,<br>Kia,                                                                                                    | ng Division,<br>Myderabad<br>are in Sa, Ken,<br>1724 Sa<br>181-55                                                                                                    |
| nmeta Dieta lineers X 2<br>() (* bitwara appt an<br>4<br>41<br>Appaallure                                                                                                    | Le gay inv7/desicures/the<br>c gay inv7/desicures/the<br>Cost of the sources/the<br>Cost of the sources/the sou                                                                                                    | District Color<br>State Basic<br>State Basic                                                                                                    | 2 1 Mar<br>302/MA<br>2 / 7<br>306/2<br>5.44<br>13.51                                                                                                    | 1 (1 100+ )<br>P/UP pd<br>be Land U<br>(20<br>5276<br>5276                                                                                                    | 100% +<br>100% +<br>11.12)<br>16/07 Ruled Cover<br>11.12)<br>16/07 Ruled Cover<br>11.12)<br>16/07 Ruled Cover<br>11.12)                                                                                                    | × (1)                                                                                                    | 4)<br>adeth<br>271 12<br>104 66<br>138                                                                                                    | trainot ()<br>1771.13<br>1201.12<br>9.23<br>4.71<br>4.45                                                                                                    | secution (* 1997)<br>2152-76<br>8.85<br>15.34<br>0.05                                                                                                    | Land U                                                                                                    | truch / L02006,                                                                                                    | er montartin<br>RSA, NRSC,<br>RSA, NRSC,<br>University<br>RSA, NRSC,<br>RSA, NRSC,<br>RSA, NRSA, NRSC,<br>RSA, NRSC,<br>RSA, NRSA, NRSC,<br>RSA, NRSC,<br>RSA, NRSA, NRSC,<br>RSA, NRSC,<br>RSA, NRSC,<br>RSA, NRSC,<br>RSA, NRSC,<br>RS                                                                                                    | ng Division,<br>Myderabad<br>ar in Sa, Kin,<br>1724 Bit<br>1924 Bit<br>1924 Bit<br>1924 Bit                                                                                                    |
| enera bet deve X 2<br>0 (* block app on<br>4<br>Application<br>Application                                                                                                    | Innel Copiel/Zdresources/the Copiela Copiela C                                                                                                    | District Cr<br>2356.82<br>3366.82<br>366.82<br>42.46<br>5.62<br>44.66<br>44.66                                                                                                    | 2 1 Mar<br>3027444<br>2 / 7<br>stepory wi<br>3036 2<br>5 41<br>10.75<br>10.75                                                                                                    | 11 (11 Billion )<br>17/UP gold<br>19/UP gold<br>19/UP gold                                                                                                    | 100% +<br>100% +<br>11.12)<br>16/07 Nullent<br>13.22<br>16/07 Nullent<br>13.22<br>17.22<br>17.22 | × (1)                                                                                                    | adeah           37.16           128                                                                                                    | 0 0 0 0 0 0 0 0 0 0 0 0 0 0 0 0 0 0 0                                                                                                    | seena P<br>2152 76<br>8.89<br>0.59<br>0.09                                                                                                    | Land U<br>2105 12<br>14.04<br>13.47<br>94.01                                                                                                    | trautin 1<br>(24006)<br>(24006)<br>(240                                                                                                    | er montartin<br>RSA, NRC,<br>RSA, NRC,<br>UMW<br>RUNN<br>RUNN<br>RUNN<br>RUNN<br>RUNN<br>RUNN<br>RUNN<br>RUN                                                                                                    | ng Division,<br>Myderabod<br>ar in Su, Ken<br>1724 Se<br>1814 Se<br>36 32<br>36 32<br>36 32                                                                                                    |
| eneris (hidoleses X 3)<br>(* bhores apptors<br>                                                                                                    | Line and<br>Coge Int/Tohnstources/then<br>Coge Int/<br>Coge Int/<br>Coge I | District Color<br>2566.8.27.866<br>32.866<br>32.866<br>34.866<br>34.8666<br>34.8666<br>34.8666<br>34.8666<br>34.86666<br>34.8666666666666666666666666666666666666                                                                                                    | 2 / 7 m<br>sco2AAA<br>2 / 7<br>scoey with<br>scorety<br>scorety<br>score | ((1 100+)<br>P/UP pd<br>10+ Lind U<br>(20<br>57,81<br>52,76<br>52,76<br>52,76<br>52,76<br>52,76<br>52,76<br>52,76<br>52,76<br>52,76<br>52,76<br>52,76<br>52,76<br>52,76<br>52,76<br>52,76<br>54<br>54<br>54<br>54<br>54<br>54<br>54<br>54<br>54<br>54<br>54<br>54<br>54                                                                                                    | 140)<br>1000 +<br>10100 +<br>10100 +<br>10100 -<br>10100 -                                                                                                    | * (1)<br>1) Uttar Per<br>1) Uttar Per<br>1) Uttar                                                                                                    | adeish           20112           2112           1272.00           2112           1282           1282           1283                                                                                                    | tuined 0<br>1771 13<br>20172 4<br>4.71<br>6.45<br>0.44                                                                                                    | erens > 2152.76<br>8.85<br>0.05<br>0.05<br>0.05                                                                                                    | Land U                                                                                                    | truth 1<br>14031 1<br>1433 10<br>1433 10<br>1433 1                                                                                                    | r montariu<br>Asa, NRC,<br>Internet<br>Internet                                                                                                    | ng Division,<br>Myderabad<br>I Sa Kin<br>1724 Bi<br>1835 Sa Kin<br>1835 Sa Kin<br>1835 Sa Kin<br>1835 Sa Kin                                                                                                    |
| ennels (Jeld divers) X 2<br>C & bhoran app1 nn<br>4<br>                                                                                                    | Ling and<br>c. gov in V7 Idressour courbes<br>and course to the second second second<br>second to the second second second<br>second second second second second<br>second second second second second second<br>second second second second second second<br>second second second second second second<br>second second second second second second<br>second second second second second second<br>second second second second second second<br>second second second second second second second<br>second second second second second second second<br>second second second second second second second<br>second second second second second second second second<br>second second second second second second second second<br>second second second second second second second second<br>second second second second second second second second second<br>second second second second second second second second second<br>second second second second second second second second second second second second second second second second<br>second second                                                                                                    | District CLCC                                                                                                    | 2 / 7<br>302/A/A<br>2 / 7<br>stepory w<br>stepory w<br>1851<br>10.76<br>0.211<br>12.24<br>10.76<br>0.211<br>12.24<br>10.76<br>0.211<br>12.24<br>10.211<br>12.24<br>12.24<br>14.25<br>14.25                                                                                                    | ((1 100x)<br>P/UP pd<br>15e Land U<br>(20<br>57 78)<br>57 78<br>57 78<br>57<br>57<br>57<br>57<br>57<br>57<br>57<br>57<br>57<br>57<br>57<br>57<br>57 | 100% +<br>100% +<br>11.12)<br>stof / Lond Cover<br>11.12)<br>stof / to<br>2.81<br>2.81<br>2.81<br>2.81<br>2.81<br>2.81<br>2.81<br>2.81                                                                                                    | 8 Uttar Pc                                                                                                    |                                                                                                    | minor 0<br>1771 13<br>1201 12<br>9 33<br>1201 12<br>4 45<br>0.44<br>4 45<br>0.44                                                                                                    | renta ><br>2152.76<br>8.87<br>13.34<br>0.05<br>0.07<br>0.05<br>0.07<br>0.05<br>0.07<br>0.05<br>0.07<br>0.05<br>0.07<br>0.05<br>0.07<br>0.05<br>0.05                                                                                                    | Land U<br>1405 12<br>1405 12<br>1405 14 | trauti e Court<br>LRUMG,<br>LRUMG,<br>1103 18<br>61,37<br>1,30<br>81,75<br>51,87<br>51,875 | er montarter<br>RSA, NRCC<br>I<br>I<br>I<br>I<br>I<br>I<br>I<br>I<br>I<br>I<br>I<br>I<br>I<br>I<br>I<br>I<br>I<br>I                                                                                                    | ng Division,<br>Myderabad<br>ar in Sa, Kim<br>1724 Sa<br>183 30 31<br>30 31<br>30 32<br>30 32<br>30 32<br>30 32<br>30 32<br>30 32                                                                                                    |
| eneral histolium: X C<br>blocar apption<br>blocar apption<br>d<br>blocar apption<br>blocar apption<br>blocar apption                                                                                                    | 19 juli<br>c. gov kv7dresourceljshe<br>Oros kv8<br>Curver tvMeng utseuten<br>Paratoln<br>Paratoln<br>Softer / Ranoos Lend<br>Cotter / Ranoos Lend<br>Cotter / Ranoos Lend<br>Cotter / Ranoos Lend<br>Cotter / Ranoos Lend<br>Softer / Softer<br>Softer / Softer / Softer<br>Softer / Softer / Softer<br>Softer / Softer / Softer / Softer<br>Softer / Softer / Softer / Softer / Softer / Softer / Softer<br>Softer / Softer / So                                                                                                    | District ADIC<br>District of<br>State Scale<br>State Scale<br>Scale Scale<br>Scale Scale<br>Scale Scale<br>Scale Scale<br>Scale Scale<br>Scale Scale Scal                                                                                                    | 2 / 7<br>2 / 7<br>3036 02<br>5 44<br>18 91<br>0 21<br>19 91<br>19 22<br>19 22<br>19<br>19<br>19<br>19<br>19<br>19<br>19<br>19<br>19<br>19<br>19<br>19<br>19                                                                                                    | 11 1 100x 1 100x                                                                                                    | 400% +<br>94 (Land Cover<br>11.12)<br>95/10 -<br>9.07<br>9.07<br>9.07<br>9.07<br>9.07<br>9.07<br>9.07<br>9.07                                                                                                    | × (1)                                                                                                    | 80esh<br>20112 - 201<br>2012 - 201<br>2012 - 2012 - 2012 - 2012<br>2012 - 2012 - 2012                                                                                                    | tuined []<br>1771.13<br>1201.12<br>9.23<br>4.71<br>0.44<br>0.44<br>0.44                                                                                                    | econs > 2<br>2152.76<br>8.85<br>13.34<br>0.05<br>0.28<br>23.77<br>11.07<br>11.07                                                                                                    | Land U<br>2165 12<br>14.00<br>13.47<br>99.01<br>10.79                                                                                                    | trautifi<br>2433 10<br>413,475<br>413,475<br>413,175<br>412,75<br>412,75<br>71,75<br>71,7                                              | er montizers<br>ASA, NRCC<br>I<br>I<br>I<br>I<br>I<br>I<br>I<br>I<br>I<br>I<br>I<br>I<br>I<br>I<br>I<br>I<br>I<br>I                                                                                                    | ng Division,<br>Myderabod<br>Myderabod<br>I 2000<br>1224 84<br>1324 84<br>134<br>134<br>134<br>134<br>134<br>134<br>134<br>134<br>134<br>13                                                                                                    |
| eneria (det dinore: X) C<br>(a) bitvione appt on<br>(a)<br>Applicative<br>terres/unobinatio/ Resetunds<br>terres/unobinatio/ Resetunds                                                                                                    | Le gav in V7 foresconcesurther<br>c gav in V7 foresconcesurther<br>Dog land<br>Code of Annouscesurther<br>Paration<br>Carlier P Annouscesurther<br>Paration<br>Carlier P Annouscesurther<br>Carlier P Annouscesurther<br>Carlier P A                                                                                                    | District AUC<br>District AUC<br>State 512<br>152 Million<br>2000<br>2000<br>2000<br>2000<br>2000<br>2000<br>2000<br>20                                                                                                    | 2 1 * an<br>502/MA<br>2 / 7<br>stepory wi<br>3036 02<br>5<br>10.0%<br>2 2 4<br>10.0%<br>10.0%<br>10                                                                                                    | 11 (11 10 ker)<br>12 (11 10 ker)<br>13 ker Land L<br>13 ker<br>13 13 ker<br>13 13 ker<br>13 13 ker<br>13 13 ker<br>13 13 ker<br>13 13 ker<br>13 14 ker<br>13 14 ker<br>14 14 ker<br>14 14 14 ker<br>14 14 ker<br>14 14 ke                                                                                                    | 140)<br>100% +<br>16/Land Cover<br>140/Land Cover<br>140/Land Cover<br>1                                                                                                    | 8 (1)<br>10 Ultar PC<br>10 Ultar PC                                                                                                    |                                                                                                    | realized 0<br>1277-13<br>1201.12<br>2.23<br>4.77<br>6.45<br>0.44<br>1022.67<br>0.44<br>1022.67<br>10.44                                                                                                    | eena 2<br>2252.30<br>8.87<br>0.05<br>0.05<br>0.28<br>23.177<br>11.(2)<br>2.23.102<br>2.23.177                                                                                                    | Land U<br>1405 12<br>14.05<br>13.147<br>49.16<br>5.03<br>0.05.78<br>14.54                                                                                                    | trautin P<br>LRUMO,<br>LRUMO,<br>1403 10<br>41.33 10<br>41.37<br>51.30<br>51.30<br>100.34<br>(20.45)<br>20.45<br>(20.45)                                                                                                    | er montszere<br>RSA, NREC<br>Uren<br>antolaal Ps<br>151224<br>0.16<br>11.03<br>12.03<br>11.03<br>12.03<br>14.33<br>14.33<br>14.33<br>14.33                                                                                                    | ng Division.<br>Nyderabod<br>ne in Sa, Km.<br>1724 84<br>13724 84<br>13726<br>13726<br>1377676<br>1                                                                                                    |
| enneris beistelleren 🕺 🔮<br>O (* binnere sept ann<br>4<br>Agszahlere<br>kanng-                                                                                                    | In call  a. gov inv7dressources/thee c. gov inv7dressources/thee c. gov inv7dressource                                                                                                    | District CLCC<br>District CL<br>State State<br>State State<br>State<br>State State<br>State<br>Stat                                                                                                    | 2 1 / 7<br>502/44/<br>2 / 7<br>stegory wi<br>5.44<br>18.91<br>10.74<br>2 / 7<br>18.91<br>10.74<br>18.91<br>10.74<br>18.91<br>19.92<br>19.92<br>1                                                                                                    | (11 Pilve)<br>P/AP pd<br>ise Land U<br>(26<br>57 76<br>2136 85<br>57 76<br>20 31<br>57 76<br>20 31<br>40 77<br>40 77<br>40 77                                                                                                    | 44)<br>100% +<br>110% +<br>11.12)<br>11.120<br>11.120<br>1                                                                                                    | X (1)<br>11 Ultar PC<br>12 12 14<br>12 12 14<br>13 102<br>13 12 0<br>13 12 0                                                                                                    | Adeish<br>Adeish<br>100000<br>10000<br>1000<br>10000<br>100000<br>100000<br>10000<br>10000<br>10000<br>10000<br>10000<br>10000 | 100000 0<br>1771 13<br>10012<br>9 23<br>0.44<br>0.44<br>0.44<br>0.44<br>0.44<br>0.44<br>0.44<br>0.4                                                                                                    | Perena P<br>2152 26<br>8.85<br>0.55<br>0.21<br>0.25<br>0.21<br>0.25<br>0.21<br>0.25<br>0.21<br>0.25<br>0.21<br>0.25<br>0.21<br>0.25<br>0.21<br>0.25<br>0.21<br>0.25<br>0.21<br>0.25<br>0.21<br>0.25<br>0.25<br>0.25<br>0.25<br>0.25<br>0.25<br>0.25<br>0.25                                                                                                    | Land U<br>Land U<br>Land U<br>Land Land<br>Land Land<br>Land Land<br>Land Land<br>Land Land<br>Land Land<br>Land Land<br>Land Land<br>Land U<br>Land U<br>Land U<br>Land U<br>Land U<br>Land U<br>Land U<br>Land Land<br>Land Land Land Land<br>Land Land Land Land Land Land Land Land                                                                                                    | trautifi P<br>LRUMG,<br>LRUMG,<br>LRUMG,<br>LRUMG,<br>LRUMG,<br>LLRUMG,<br>LLRUMG,                                                                                                    | er montstore<br>RSA, NREC,<br>ISA, NREC,<br>ISA, NREC                                                                                                    | ng Division, Aydenabod<br>Nydenabod<br>an in Sac Kin.<br>1724 84<br>185 55<br>24 57<br>24 57<br>27<br>27<br>27<br>27<br>27<br>27<br>27<br>27<br>27<br>27<br>27<br>27<br>27                                                                                                    |
| eneris (hiddense X 2)<br>(a) (a) bhuan appton<br>(b)<br>(b)<br>(b)<br>(c)<br>(c)<br>(c)<br>(c)<br>(c)<br>(c)<br>(c)<br>(c                                                                                                    | Les aut<br>Coge InV.7 desclources/there<br>Coge InV.7<br>Coge InV.7<br>Cog                               | District Co.<br>2566 8. 44 60<br>2566 8. 44 60<br>2566 8. 456<br>2566 8. 4566 8. 456<br>2566 8. 4566 8. 4566 8.                                                                                                    | 2 / 7<br>scoreday<br>2 / 7<br>scoreday<br>scoreday<br>sc                                                                                                    | (11 2014-1<br>P/UP pdd<br>154 Land U<br>(26<br>1313-85<br>57.78<br>                                                                                                    | 440<br>100% +<br>100% +<br>100% +<br>100% +<br>100% -<br>100% -<br>1                                                                                                    | * (***********************************                                                                                                    | 2010<br>2010<br>2010<br>2010<br>2010<br>2010<br>2010<br>2010                                                                                                    | mained 0<br>1277123<br>120122<br>9239<br>4.71<br>4.72<br>4.73<br>4.73<br>4.73<br>4.73<br>4.73<br>4.73<br>4.73<br>4.73                                                                                                    | eeraa 2<br>2252 28<br>8.85<br>13.34<br>0.65<br>0.019<br>0.28<br>23.70<br>24.24<br>11.97<br>21.02<br>24.24                                                                                                    | Land U<br>Land U<br>Land U<br>Lid5 12<br>14.0k<br>13.47<br>9.00<br>0.00<br>10.530<br>10.530<br>10.534<br>10.534                                                                                                    | truch 7<br>140310<br>140310<br>140010000000000                                                                                                    | er montszere<br>RSA, NREC,<br>ISA, NREC,<br>ISA, NREC                                                                                                    | g Division,<br>hydersbod<br>in io Sa, Em.<br>1724 84<br>46.52<br>24.07<br>21.05<br>24.07<br>21.05<br>24.07<br>21.05<br>24.07<br>21.05<br>24.07<br>21.05<br>21.05<br>21.0 |
| enera (Jeld down X 2)<br>() (a threan app) an<br>()<br>()<br>()<br>()<br>()<br>()<br>()<br>()<br>()<br>()                                                                                                    | Larged<br>Cogo In V7 Stressourceurther<br>Cogo In V7<br>Cogo In V7<br>Cogo                               | R<br>District AUC<br>35662<br>35662<br>35662<br>10 566<br>10 566<br>10<br>10 566<br>10 566<br>1                                                                                     | 2 17 m<br>4027/MA<br>2 / 7<br>tegory wi<br>1006 2<br>5.44<br>1017<br>1016 2<br>1017<br>1017<br>101                                                                                          | (11004)<br>(11004)<br>(11                                                                                                    | 100% +<br>100% +<br>100% +<br>11.02<br>36750<br>11.02<br>12.02<br>0.23<br>0.23<br>0.23<br>0.23<br>0.23<br>0.23<br>0.23<br>0.23<br>0.23<br>0.23<br>0.25<br>0.25<br>0.                                                                                                    | X 0<br>10 Ultar Pc<br>11 Ultar Pc<br>122.74<br>122.74<br>122.74<br>13.24<br>11.24<br>11.                                                                                                    |                                                                                                    | rationst 0<br>(1771.13)<br>120.127<br>4.77<br>6.45<br>5.249<br>0.444<br>121.85<br>8.4.0<br>0.444<br>121.85<br>8.4.0<br>0.444<br>121.85<br>8.4.0<br>1.444<br>121.77<br>1.15<br>1.15<br>1.15<br>1.15<br>1.15<br>1.15<br>1.15                                                                                                    | erona +<br>2052 78<br>8.80<br>0.055<br>0.011<br>0.28<br>23.70<br>70.44<br>11.59                                                                                                    | Land U<br>Land U<br>Land U<br>Land U<br>Land Land<br>Land Land<br>Land Land<br>Land Land<br>Land Land<br>Land U<br>Land U<br>Land U<br>Land U<br>Land U<br>Land U<br>Land U<br>Land U<br>Land U<br>Land U<br>Land U<br>Land Land<br>Land Land Land<br>Land Land Land<br>Land Land Land Land<br>Land Land Land Land Land Land Land Land                                                                                                    | truch 7<br>LRUNG,<br>LRUNG,<br>133 18<br>51.37<br>51.20<br>51.20<br>79.66<br>79.66<br>79.66<br>79.66<br>72.30<br>7 10                                                                                                    | r mortzuru<br>Ksa, NKC,<br>Kra<br>ustabal 14<br>1512 26<br>14, 31<br>237 60<br>0.16<br>17, 50<br>14, 51<br>14, 52<br>14, 52<br>14, 54<br>14, 54<br>14                                                                                                    | rg Division,<br>Mydersbod<br>water Coyota<br>water Coyota<br>water Coyota<br>46, 52<br>26, 57<br>20, 55<br>27, 56<br>36, 52<br>20, 57<br>20, 55<br>27, 56<br>36, 52<br>20, 57<br>20, 57<br>20,                                                                                                    |
| enerse ( ) held allowers X X X X X X X X X X X X X X X X X X X                                                                                                    | Ling and<br>a c good int/2 forestourness of the<br>Core into<br>Core into<br>Core int   | District Co.<br>2564.8.2 404<br>32.4 5.6<br>32.8 5.6<br>32.8 5.6<br>32.8 5.6<br>32.9 5.6<br>32.9 5.6<br>5.6<br>5.6<br>5.6<br>5.6<br>5.6<br>5.6<br>5.6<br>5.6<br>5.6                                                                                                    | 2 1 Marcely<br>5027AAA<br>2 / 7<br>1036 93 93<br>543 93<br>543 94<br>543 94<br>543 94<br>543 94<br>543 94<br>543 94<br>543 94<br>543 94<br>543 94<br>543 94<br>543 94<br>543 94<br>543 94<br>543 94<br>543 94<br>543 94<br>543 94<br>543 94<br>543 94<br>543 94<br>543 94<br>543 94<br>543 94<br>543 94<br>543 94<br>543 94<br>543 94<br>544 94<br>544 94<br>544 9                                                                                                    | (11 Block of the second second                                                                                                    | 441<br>100% +<br>100% +<br>1                                                                                                    | x (1)<br>1000 (1)<br>1000 ( | Addith     Addith                                                                                                    | traknost 0<br>1771-13<br>1201-13<br>9-23<br>9-24<br>1-24<br>1-24<br>1-24<br>1-24<br>1-24<br>1-24<br>1-24<br>1                                                                                                    | 20000 P<br>2152.70<br>2152.70<br>0.05<br>0.05<br>0.05<br>0.05<br>0.05<br>0.05<br>0.05<br>0                                                                                                    | Land U<br>2165 32<br>14.00<br>13.47<br>15.53<br>5.03<br>0.00<br>14.54<br>8.54                                                                                                    | trauth 6<br>(JRUMG,<br>1403.18<br>41.33<br>41.33<br>41.75<br>51.30<br>41.75<br>51.30<br>41.75<br>51.30<br>200.24<br>22.0.49                                                                                                    | rr montauron<br>ISA, NGC,<br>ISA, NGC,<br>Urve<br>anotaut Pup<br>US1234<br>0.124<br>0.125<br>0.126<br>0.126<br>0.1   | rg Division,<br>Mydersbod<br>wa in Sa, Kon<br>1720 48<br>1720 48<br>1853<br>1913 51<br>1913 51<br>1913 51<br>1913 51<br>1913 51<br>1913 51<br>1913 51<br>1913 51<br>1913 51<br>1913 51<br>1913 51<br>1913 51<br>1913 51<br>1913 51<br>1915 51<br>1915                                                                                                    |
| Apricellares  Apricellares  A | Larged Viridescorrecyther<br>c.gov inv7descorrecyther<br>c.gov inv7descorrecyther<br>c.gov inv7descorrecyther<br>c.gov inv7<br>c.gov inv7<br>c.gov inv                                       | District Colors                                                                                                    | 2 17 and 2 7 7 7 7 7 7 7 7 7 7 7 7 7 7 7 7 7 7                                                                                                    | (1100e)<br>be Land U<br>(20<br>5276)<br>2226.85<br>27781<br>2226.85<br>27781<br>2226.85<br>27781<br>2226.85<br>27781<br>2226.85<br>27781<br>20030<br>20030<br>200000000                                                                                                    | Hill<br>100% +<br>110% +<br>11102<br>Start So<br>100% -<br>100% -                                                                                                    | * 2<br>an uttar Pc<br>an uttar Pc                                                                                                    | Addish     Addish                                                                                                    | 1010001 0<br>1777113<br>1207123<br>1207123<br>1207123<br>1207123<br>1207123<br>120712<br>120712<br>100712<br>100712<br>100712<br>100712<br>100712<br>100712<br>100712 | 2152 26<br>2152 26<br>3.29<br>0.29<br>23 20<br>0.29<br>23 20<br>23 20<br>23 20<br>23 20<br>23 20<br>23 20<br>23 20<br>23 20<br>23 20<br>23 20<br>23 20<br>23 20<br>23 20<br>23 20<br>23 20<br>23 20<br>23 20<br>23 20<br>23 20<br>23 20<br>24<br>25 20<br>25 20<br>25<br>25<br>25<br>25<br>25<br>25<br>25<br>25<br>25<br>25<br>25<br>25<br>25                                                    | Land U<br>Land U<br>Land U<br>Land L<br>Land L<br>Land L<br>Land L<br>Land L<br>Land L<br>Land U<br>Land U<br>Land U<br>Land U<br>Land U<br>Land U<br>Land U<br>Land U<br>Land U<br>Land U<br>Land U<br>Land U<br>Land Land Land Land Land Land Land Land                                                                                                    | town 1 Council (1997)<br>1997) 1997<br>1997) 1997<br>1997<br>1997) 1997<br>1997<br>1                                                                                                    | rr montauro<br>RSA, NRCC,<br>ISA, NRCC,<br>ISA, ISA, ISA, ISA, ISA, ISA, ISA, ISA,                                                                                                    | ng Division,<br>Myderabod<br>as in Sac Em.<br>1224 84<br>1224 84<br>1244<br>1244<br>1244<br>1244<br>1244<br>1244<br>1244<br>12                                                                                                    |
| the second second      | 19/241                                                                                                    | District of U.C.<br>District of U.C.<br>3556.8.8 Konto<br>12356.8.8 Konto<br>12356.8 Konto<br>12356.8                                                                                                    | 2 100 and<br>2 / 7<br>2 / 7<br>stoppery with<br>stoppery with<br>stoppery wi                                                                                                    | (1100er)<br>P/UP pd<br>1                                                                                                    | 140<br>100% +<br>11.00% +<br>11.00<br>100% +<br>100% +                                                                                                    | X<br>17786 138<br>17786 138<br>17786 17                                                                                                    |                                                                                                    | 101000 0<br>1077133<br>120122<br>928<br>471<br>645<br>0.44<br>65<br>0.44<br>102.67<br>1716.66<br>7.00<br>63.79<br>6.39                                                                                                    | rearta 2<br>2152 20<br>3 253 20<br>0 255<br>2 257<br>2 257 25<br>2 257 257 25<br>2 257 257 257 257<br>2 257 257 257<br>2 257 257 257<br>2 257 257<br>2 257<br>2 257 257<br>2 257 257<br>2 257<br>2 257<br>2 257<br>2 257<br>2 257<br>2 2 | Land U<br>Land U<br>Land U<br>Land U<br>Land U<br>Land U<br>Land U<br>Land U<br>Land U<br>Land U<br>Land U<br>Land U<br>Land U<br>Land U<br>Land U<br>Land U<br>Land U<br>Land U<br>Land U<br>Land U<br>Land U<br>Land U<br>Land U<br>Land Land<br>Land Land<br>Land Land Land<br>Land Land Land Land Land Land Land Land                                                                                                    | traviti i<br>LRUMG,<br>LRUMG,                                                                                                    | rr montariu<br>Ssa, NGC,<br>Ssa, NGC,<br>Ver<br>urotau<br>Ssa, NGC,<br>Ver<br>urotau<br>Ssa, NGC,<br>NGC,<br>NGC,<br>NGC,<br>NGC,<br>NGC,<br>NGC,<br>NGC,                                                                                                    | rg Division.<br>Mysteratioad<br>a in Sq. Ken.<br>1724 84<br>46.55<br>24.07<br>7<br>18.55<br>24.07<br>7<br>1.85<br>1.85<br>1.85<br>1.85<br>1.85<br>1.85<br>1.85<br>1.85                                                                                                    |
| Annuk Det Alware X                                                                                                    | Le pai<br>2 gai in/Tohrsbourceuther<br>2 gai in/Tohrsbourceuther<br>2 gai in/Tohrsbourceuther<br>2 gainst anna song<br>2 gainst anna song<br>2 gainst anna so                                                                                                    | District Color<br>2 566.62 4 500<br>4 500<br>4 500<br>4 500<br>4 500<br>5 500<br>500 | 2 / / 7<br>social and a second and a second an                                                                                                    | (11 Inter-<br>PrUP prof<br>tase Land U<br>(20<br>any)<br>2.50<br>4.00<br>4.00<br>4.00<br>4.00<br>4.00<br>4.00<br>4.00<br>4                                                                                                    | Hits<br>100% +<br>11/0% Hitself<br>10/0% Hitself<br>10/0% H                                                                                                    | 8 (1)<br>1)<br>1)<br>1)<br>1)<br>1)<br>1)<br>1)<br>1)<br>1)                                                                                                    | Addish     Addish                                                                                                    | nativet 0<br>1277-13<br>12012<br>9-29<br>9-29<br>0-44<br>102-17<br>1-144<br>1-22-17<br>1-144<br>1-22-17<br>1-144<br>1-22-17<br>1-144<br>1-22-17<br>1-144<br>1-22-17<br>1-144<br>1-22-17<br>1-21-12<br>1-21-12<br>1-21                                                                                                | econa ><br>20152 20<br>8.855<br>39.34<br>0.059<br>0.28<br>10.29<br>20.27<br>71.169<br>20.27<br>71.169<br>20.27<br>71.169<br>20.27<br>71.169<br>20.27<br>71.169<br>20.27<br>71.169<br>20.27<br>71.169<br>20.27<br>71<br>20.27<br>71<br>20.27<br>72<br>72<br>72<br>72<br>72<br>72<br>72<br>72<br>72<br>72<br>72<br>72<br>7                                                                                                    | Land U<br>Land U<br>Land U<br>Land Land<br>Land Land Land<br>Land Land Land<br>Land Land Land Land<br>Land Land Land Land Land Land Land Land                                                                                                    | trauth 1<br>(JRUMG,<br>(JRUMG,<br>1433 18<br>1433 18<br>1433 18<br>14175<br>151.87<br>108.24<br>109.24<br>109.24<br>100.24<br>109.24<br>100.24<br>100                                                                                                    | rr monitorium<br>RSA, NRCC,<br>New York<br>1312 26<br>11,13<br>287,00<br>0,50<br>11,13<br>287,00<br>0,50<br>11,13<br>287,00<br>0,50<br>11,13<br>287,00<br>0,50<br>11,13<br>287,00<br>0,50<br>11,13<br>287,00<br>0,50<br>11,13<br>287,00<br>11,13<br>287,00<br>11,13<br>287,00<br>287,00<br>287,00<br>287,00<br>297,00<br>207,00<br>207,000<br>207,000<br>207,0000000000                                                                                                    | ng Diversion.<br>Myderstood<br>Screen<br>1224 84<br>1224 84<br>1224 84<br>1224 84<br>1224 84<br>1227 84<br>1227 84<br>1035 127<br>1035 127<br>1005 127<br>1005 127<br>1005 127<br>1005 127<br>1005 127<br>1005 127<br>1005 127<br>1005                                                                                                    |

So, basically gives you the statistics of the percentage of land cover land use etc how much land is in cropland, total land area and square kilometers has been given in statistics. Comparisons is not done yet but we can definitely do it in the next lecture series.

(Refer Slide Time: 35:32)

![](_page_59_Figure_1.jpeg)

So, let us look at in detail the next ones as I said in 2005-2006 if you go to Uttar Pradesh you do not see the map and statistics it is not readily available you will have to download and put it in the map but there are other regions you have. So, with this I stop here, I will see you in the next lecture. Thank you.